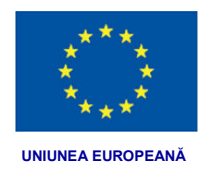

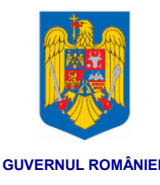

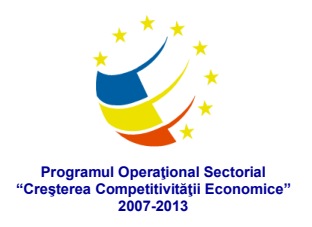

# SCURT GHID DE UTILIZARE DES DIN SIUI-MF

Va informăm că aplicația de raportare pentru *SIUI-MF* a fost actualizată pentru accesul la informațiile din sistemul **"Dosarul Electronic de Sănătate (DES)**". Această versiune se adresează medicilor care au deja instalată aplicația *SIUI-MF* care vor avea acces implicit la funcționalitățile expuse de sistemul DES, li este accesibilă de pe **Portalul SIUI** la adresa:

http://siui.casan.ro/cnas/siui\_4.0/versiuni

Medicii care utilizează aplicația de raportare *SIUI-MF v4.0* vor avea acces în sistemul informatic DES pe baza certificatului digital cu care accesează și celelalte sisteme ale CNAS (SIUI, SIPE și CEAS) și în condițiile în care pacientul și-a exprimat acordul pentru acest lucru, conform politicilor de securitate pe care pacientul le poate gestiona. Medicul de familie are acces implicit numai la sumarul de urgență, iar la restul dosarului numai dacă pacientul îi acorda acces prin matrice/card sau dacă pacientul activează politica de mai sus din portalul extern al proiectului DES, sectiunea Pacient. În condiții normale de utilizare nu trebuie efectuate configurări suplimentare ale aplicației pentru accesul la DES.

Pentru utilizarea sistemului DES medicul trebuie să utilizeze în permanență certificatul digital deoarece toate documentele transmise în DES trebuie să poarte semnătura digitală a medicului, iar accesul la informațiile cu caracter medical este autorizat, la rândul lui, pe baza certificatului digital.

# Crearea dosarului electronic de sănătate al unui pacient prin SIUI-MF V 4.0

Pentru a inițializa dosarul electronic de sănătate al unui pacient este suficientă, în cazul utilizatorilor de SIUI-MF, transmiterea din aplicație a unui document medical în format electronic.

Transmiterea documentelor este realizată automat de aplicație atunci când medicul completează un document medical, în condițiile existenței unei conexiuni online la sistemul DES, precum și a utilizării un certificat digital pentru semnătura electronică.

Odată transmis primul document medical în sistemul DES, acesta iniţializează un proces care consolidează datele cu caracter medical existente deja în celelalte sisteme ale CNAS, constituind astfel dosarul pacientului prin valorificarea informaţiilor colectate anterior.

După inițializare, datele se colectează în sistem direct de la medicii care transmit documente medicale, precum și din sistemul de prescriere electronică, de unde sunt preluate, la consultarea dosarului informații despre rețetele eliberate în farmacii.

Exemple de documente medicale transmise de medicul de familie:

- bilete de trimitere către specialități clinice sau investigații de laborator
- reţete compensate electronice sau tipizate (tabel II şi III)
- consultaţii medicale consemnări cu caracter medical din timpul consultaţiei

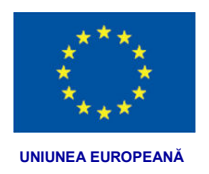

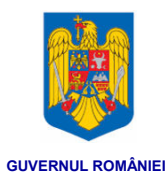

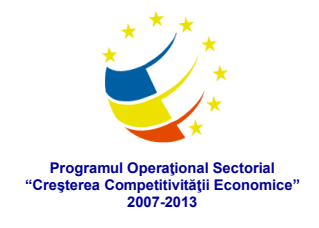

La acestea se adaugă și următoarele documente, transmise de medicii specialiști:

- fișă de spitalizare continuă
- fișă de spitalizare de zi prezentare vizită
- fişă de consultație medic specialist
- trimitere clinică
- trimitere paraclinică
- recomandare îngrijire la domiciliu
- recomandare dispozitive medicale
- rețete prescrise

#### Consultare date medicale relevante – DMR prin SIUI-MF V 4.0

Aplicația *SIUI-MF v4.0* a fost adaptată cerințelor sistemului DES și este dedicată activității din cabinetul medicului de familie, fiind distribuită gratuit de CNAS medicilor care au contract de furnizare de servicii medicale în sistemul de asigurări de sănătate.

| odificare pacient         |               |                                                           |                 |                   |             |        |                  |          |         |       |            | <b>X</b> |
|---------------------------|---------------|-----------------------------------------------------------|-----------------|-------------------|-------------|--------|------------------|----------|---------|-------|------------|----------|
| Date pacient Suma         | ır şi urgenţă | Antecedente                                               | Istoric medical | Istoric documente | Consultații | Rețete | Bilete de tri    | mitere   | Concedi | i mec | licale     |          |
| Date personale            |               |                                                           |                 |                   |             |        |                  |          |         |       |            |          |
| <u>C</u> NP *             | 21111111      | CID         40139924165890165467         Sex*         FEM |                 |                   |             |        |                  | MINI     | ~       |       |            |          |
| Nume *                    | IONESCU       | J                                                         |                 |                   |             |        | Data naşt        | erii *   | 11/     | 11/19 | 911        | •        |
| Prenume *                 | ION           |                                                           |                 |                   |             |        | Data dec         | esului   |         |       |            |          |
| Ca <u>s</u> a de asigurăr | * CAS M B     | JCURESTI                                                  |                 |                   |             |        | Dată ieși        | e siste  | m 🗌     |       |            |          |
| Județ naștere             |               |                                                           |                 |                   |             |        | Act de ide       | entitate |         |       |            |          |
| Loc. naștere              |               |                                                           |                 |                   |             |        | <u>G</u> rupa sa | nguină   |         | ~     | R <u>H</u> | ~        |
| Adresă                    |               |                                                           |                 |                   |             |        |                  |          | 100     |       | 1.1        |          |
| Județ*                    | BUCURE        | STI                                                       |                 |                   |             |        |                  |          |         |       |            | -        |
| Localitate *              | BUCURE        | STI                                                       |                 |                   |             |        |                  |          |         |       |            |          |
| <u>S</u> trada            |               |                                                           |                 |                   |             |        |                  |          |         |       | Stră       | zi       |
| Nu <u>m</u> ăr            |               |                                                           |                 |                   |             |        | Scara            |          |         |       |            |          |
| Bloc                      |               |                                                           |                 |                   |             |        | Etaj             |          |         |       |            | _        |
| Apartament                |               |                                                           |                 |                   |             | 2<br>2 | Cod post         | al       |         |       |            |          |
|                           |               |                                                           |                 | 50                |             |        |                  |          |         | 257   |            |          |
| Categorii Cetăţer         | ii Boli cron  | ice PNS R                                                 | ude de grad I S | Stări asigurat    |             |        |                  |          |         |       | Modifi     | că       |
| Categorie asigurat        |               |                                                           |                 |                   |             | Va     | alabilă de la    | până     | la      | - 6   | Adau       | jă       |
| PENSIONAR PEN             | TRU LIMITA    | DE VARSTA                                                 |                 |                   |             | 01     | /01/1990         | i -      |         | Ì     | Ster       | ae       |
|                           |               |                                                           |                 |                   |             |        |                  |          |         |       |            |          |
|                           |               |                                                           |                 |                   |             |        |                  |          |         |       |            |          |
| AS-SILI @                 |               |                                                           |                 |                   |             |        |                  |          |         |       |            |          |
| Citaste eCard 2           | Acces         | are DES                                                   |                 | zentant           |             |        |                  | E        | Accentă |       | Ronu       | ntă      |

Imaginea anterioară prezintă prima secțiune din fișa pacientului, datele personale. Această secțiune nu prezintă modificări față de versiunea anterioară a aplicației, conținând datele de identificare și de contact ale pacientului, precum și o serie de atribute relevante în relația cu Casa de Asigurări de Sănătate.

Aplicația prezintă datele medicale relevante prin afișarea sumarizată a informațiilor, cu posibilitatea de afișare de detalii (*prin click pe butonul [...]*), dacă acestea sunt disponibile, precum și de descărcare din DES a documentelor originale în anumite condiții, în funcție de politica de securitate aleasă de pacient prin intermediul portalului.

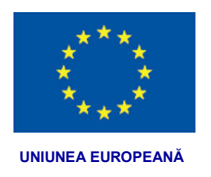

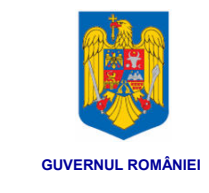

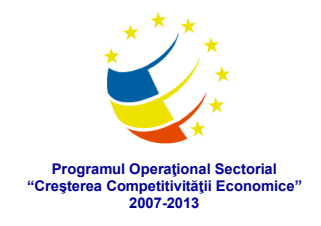

Pentru a accesa informațiile medicale relevante din DES se utilizează butonul *"Accesare DES…"* aflat în partea de jos a ecranului *"Modificare pacient"*. Acest buton lansează un asistent care permite selecția informațiilor care se vor prelua:

| Access online [                   | DMR                                                                                                    | <b>X</b>                  |
|-----------------------------------|----------------------------------------------------------------------------------------------------|---------------------------|
| Selectare<br>Aici puteți se       | e secțiune date medicale relevante (DMR)<br>electa secțiunea de DMR pe care o accesați din DES.                   | CNAS                      |
| Pacient*                          | IONESCU ION                                                                                                    | •••                       |
| Se desc                           | arcă doar secțiunea: Sumar și urgență                                                                             |                           |
| Se desc<br>Selecta                | rarcă toate secțiunile DMR<br>ți secțiunea de DMR pe care doriți să o accesați din lista de mai jos<br>și urgentă |                           |
| Anteceo<br>Istoric n<br>Istoric d | dente<br>redical<br>locumente                                                                                     |                           |
| CNAS-SIUI ® -                     | ≤Înapoi                                                                                                    | Înainte ≥ <u>R</u> enunță |

Se pot accesa individual, fiecare secțiune în parte, sau simultan toate secțiunile DMR.

Pentru preluarea efectivă a informațiilor din DES se apasă butonul *"Înainte"* care lansează una sau mai multe cereri către sistem pentru secțiunile selectate, procesează răspunsurile primite, le transformă într-un format inteligibil pentru oameni și le afișează la sfârșit într-un ecran de vizualizare, cum este cel de mai jos:

| Sumar de urgente                                                       |                                                                                                    |                                                             |                           |  |  |  |  |  |
|------------------------------------------------------------------------|----------------------------------------------------------------------------------------------------|-------------------------------------------------------------|---------------------------|--|--|--|--|--|
| Pacient                                                                | IONESCU ION                                                                                                    |                                                             |                           |  |  |  |  |  |
| Data nașterii                                                          | Nașterii 11 noiembrie 1911 Sex                                                                                                    |                                                             |                           |  |  |  |  |  |
| Date contact                                                           | adresa necompletată                                                                                                    | ID pacient                                                  | CID: 40139924165890165467 |  |  |  |  |  |
| UUID document                                                          | DES: 84641f78-e239-44fa-                                                                                                    | 8a2a-5d8d6433c52d                                           |                           |  |  |  |  |  |
| Creat pe                                                               | 19 martie 2014                                                                                                    |                                                             |                           |  |  |  |  |  |
| Creat de                                                               | Dosarul Electronic de Sănăt                                                                                                    | tate                                                        |                           |  |  |  |  |  |
| Unitate medicala DES (DES)                                             |                                                                                                    |                                                             |                           |  |  |  |  |  |
| 1. Medicamente a                                                       | Informa                                                                                                    | atii pentru urgent                                          | te                        |  |  |  |  |  |
| 1. Medicamente a<br>1. Medicamente a<br>1. Medicam<br>1. Da<br>3<br>Me | DES (DES)<br>Informa<br>administrate<br>sente prescrise<br>ta: 19 martie 2014, 00:00<br>edicament: W00836001<br>1. Substanta activa: ACICLOV<br>2. Diagnostic: Accidente de tr<br>Accidente de transport pe a<br>3. Concentratie: 200mg<br>4. Cantitate prescrisa<br>5. Forma farmaceutica: CAPS<br>5. Forma farmaceutica: CAPS            | <b>atii pentru urgent</b><br>/IRUM<br>ansport pe apa<br>apa | :e                        |  |  |  |  |  |
| 1. Medicamente a<br>1. Medicam<br>1. Medicam<br>1. Da<br>3<br>Me       | Informa<br>dministrate<br>tente prescrise<br>ta: 19 martie 2014, 00:00<br>edicament: W00836001<br>1. Substanta activa: ACICLOV<br>2. Diagnostic: Accidente de tr<br>Accidente de transport pe a<br>3. Concentratie: 200mg<br>4. Cantitate prescrisa<br>5. Forma farmaceutica: CAPS<br>6. Informatie de context: Ret<br>Dată document sursă | Atii pentru urgent<br>/IRUM<br>ansport pe apa<br>apa<br>5.  | t <b>e</b><br>14, 14:34   |  |  |  |  |  |

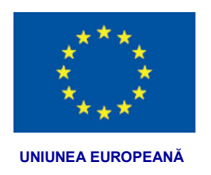

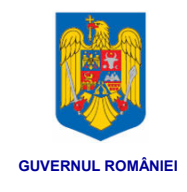

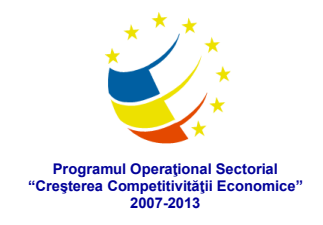

Informațiile de sumar preluate din sistemul central DES se stochează și în baza de date locală a aplicației medicului, putând fi vizualizate ulterior în modul offline.

Ecranele următoare prezintă cele patru secțiuni ale DMR, preluate din DES.

| Date pacient Sumar și u                  | rgență Antecedente                                                                                              | Istoric medical Istoric doc               | umente Consultați Re                       | tete Bilete de trimitere Conced                  | dii medicale      | Date pacient Sumar                   | și urgență Antecedente | Istoric medical Istori | c documente Consultații     | Rețete Bilete de trimitere  | Concedii medicale |
|------------------------------------------|----------------------------------------------------------------------------------------------------|-------------------------------------------|--------------------------------------------|--------------------------------------------------|-------------------|--------------------------------------|------------------------|------------------------|-----------------------------|-----------------------------|-------------------|
| Avertizări<br>Alergii / Intoleranță la a | alimente / DA 🗹                                                                                                 | Existență fistulă arterio                 | venoasă                                    | Medicație curentă                                | DA                | Antecedente heredo<br>Boli ereditare | T; TEST; TEST; AZI     |                        |                             |                             |                   |
| Transplanturi                            | ințe                                                                                                    | Boli Hematologice                         | ENE                                        | RH / Grupă sanguină                              |                   | Patologie mamă                       | TT; TEST; AZI          | _ Patologie tată       | T; AZI                      | Patologie frați / surori    | T; AZI            |
| Proteze / Dispozitive in                 | nterne                                                                                                    | Boli Transmisibile                        | 100                                        |                                                  |                   | Motiv deces mamă                     | T; TEST; AZI           | Motiv deces tată       | T; AZI                      | - Motiv deces frați / suror | i T: AZI          |
| Indicații Pacient                        | in the second second second second second second second second second second second second second second second | Accort ou priviro lo donor                | an de errenen                              | (                                                |                   | Mod de viață                         |                        |                        |                             | -                           | (                 |
| Acceptica privile la da                  | inisiuzii                                                                                                    | Accept co privite la donar                | ea de organe                               | Accept cu privire la resuscita                   | re 🔤              | Mediul de munca                      | T;                     | Odihnā                 | T; AZI                      | Consum tutun                | T; AZI            |
| Transfuzii                               | *                                                                                                    | Donare de organe                          |                                            | Resuscitare                                      |                   | Mediul familial                      | T; AZI                 | Exerciți fizice        | T; AZI                      | Consum de alcool            | T: AZI            |
|                                          | *                                                                                                    |                                           |                                            | -                                                | ~                 | Dietă                                | T; AZI                 | Consum cofeină         | T; AZI                      | Consum droguri              | T; AZI            |
| Informații pentru urgențe                | 9                                                                                                    |                                           |                                            |                                                  |                   | Antecedente fizioloc                 | tice - adult           |                        |                             |                             |                   |
| Detalii alergii                          | MENINGITA ZOSTEI<br>MENINGITA ZOSTEI                                                                            | RIANA,-1,0,0,0,0,0,<br>RIANA,-1,0,0,0,0,0 | dispozitive interne                        |                                                  |                   | Nașteri                              | T; AZI                 |                        | Avorturi                    | T; AZI                      |                   |
|                                          | [FGESGVEGRGTER                                                                                                  | RGTERGHJWOEJEWKL                          |                                            |                                                  |                   | Prima menstuație                     | T; AZI                 |                        |                             |                             |                   |
| Detalii transplanturi                    |                                                                                                    |                                           | Boli cronice                               | ZONA ZOSTER INSOTITA DE<br>MANIFESTARINEUROLOGIC | ALTE<br>E 0-10000 | Sarcini                              | TTT; AZI               |                        | Menopauză                   | T; AZI                      |                   |
|                                          |                                                                                                    |                                           |                                            | (1_7_802.2+)                                     |                   | Antecedente Person                   | nale Patologice        |                        |                             |                             |                   |
| Medicație curentă                        | W00836001                                                                                                    |                                           | Proceduri / intervenți<br>medicale recente |                                                  |                   | Istoric boli /<br>diagnostice        | TTT: AZI               |                        | - Intervenţi /<br>Proceduri | ET: TEST: AZI               |                   |
|                                          |                                                                                                    | -                                         |                                            |                                                  | -                 | Boli cronice                         | TTE; AZI               |                        | - Imunizări                 | ETT; AZI                    |                   |
| Boli Hematologice                        |                                                                                                    |                                           | Internări recente<br>(ultimele 3 Iuni)     |                                                  |                   | Proteze / Dispozitive interne        | TGE: AZI               |                        | Boli transmisibile          | ET: AZI                     |                   |
| Fistulă arterio-venoas                   | ā - proceduri                                                                                                   |                                           | Boli Transmisibile                         |                                                  |                   | Transplanturi                        | TGE                    |                        | - Boli hematologice         | E; AZI                      |                   |
|                                          |                                                                                                    |                                           |                                            |                                                  | -                 | Alergii                              | GTE                    |                        | Fistulă arterio - vend      | basă DA 🗹                   |                   |
| AS-SIUL®                                 |                                                                                                    |                                           |                                            |                                                  |                   | CNAS-SIUL®                           |                        |                        |                             |                             |                   |
| Citește eCard ?                          | Accesare DES                                                                                                    | Adaugă reprezentant                       |                                            | Accepta                                          | Benunță           | Citește eCard?                       | Accesare DES           | Adaugă reprezentan     | L                           | [                           | Acceptă Renun     |

#### Sumar şi urgenţă

Antecedente medicale

| Modificare pacient                                                         |                                  |                     |                        | × 🖌 | Iodificare pacient |                      |                   |                                                            |                           | <b>**</b>             |
|----------------------------------------------------------------------------|----------------------------------|---------------------|------------------------|-----|--------------------|----------------------|-------------------|------------------------------------------------------------|---------------------------|-----------------------|
| Date pacient Sumar și urgență Antecedente Istoric medical Istoric docu     | umente Consultații Rețete Bil    | ete de trimitere    | Concedii medicale      |     | Date pacient       | Sumar și urgență     | Antecedente I     | Istoric medical Istoric documente Consultații Rețe         | te Bilete de trimitere Co | oncedii medicale      |
| Boli / diagnostice Boli cronice Intervenții și proceduri Alergii Imunizări | Tratamente / studii clinice Serv | icii clinice, parac | linice și spitalicești |     | Istoric internări  | i Istoric consultați | i la medici speci | ialiști Istoric consultați la medici de familie Istoric re | tete Istoric trimiteri    |                       |
| Diagnostic                                                                 | Data diagnostic                  | Tratament m.        | Informații de context  | C   | Data consul        | Ora consultației     | Diagnostice       | Recomandári                                                | Documente asociate        | Proceduri medicale    |
|                                                                            |                                  |                     |                        |     |                    |                      |                   |                                                            |                           |                       |
| Diagnostic stabilit in urma consultatiei                                   | 20/03/2014 16:12                 | Detalii             | Detali                 |     | 19.03.2014         | 15:10                | Detalii           |                                                            | Detali                    | Detali                |
| Diagnostic stabilit in urma consultatiei                                   | 20/03/2014 16:12                 | Detalii             | Detali                 |     | 19.03.2014         | 14:35                | Detalii           |                                                            | Detali                    | Detali                |
| Diagnostic stabilit in urma consultatiei                                   | 20/03/2014 16:12                 | Detalii             | Detali                 |     |                    |                      |                   |                                                            |                           |                       |
| Diagnostic stabilit in urma consultatiei                                   | 20/03/2014 16:59                 | Detalii             | Detali                 |     |                    |                      |                   |                                                            |                           |                       |
| Diagnostic stabilit in urma consultatiei                                   | 21/03/2014 17:09                 | Detalii             | Detali                 |     |                    |                      |                   |                                                            |                           |                       |
| Diagnostic stabilit in urma consultatiei                                   | 21/03/2014 17:12                 | Detalii             | Detali                 |     |                    |                      |                   |                                                            |                           |                       |
|                                                                            |                                  |                     |                        |     |                    |                      |                   |                                                            |                           |                       |
|                                                                            |                                  |                     |                        |     |                    |                      |                   |                                                            |                           |                       |
|                                                                            |                                  |                     |                        |     |                    |                      |                   |                                                            |                           |                       |
|                                                                            |                                  |                     |                        |     |                    |                      |                   |                                                            |                           |                       |
|                                                                            |                                  |                     |                        |     |                    |                      |                   |                                                            |                           |                       |
|                                                                            |                                  |                     |                        |     |                    |                      |                   |                                                            |                           |                       |
|                                                                            |                                  |                     |                        |     |                    |                      |                   |                                                            |                           |                       |
|                                                                            |                                  |                     |                        |     |                    |                      |                   |                                                            |                           |                       |
|                                                                            |                                  |                     |                        |     |                    |                      |                   |                                                            |                           |                       |
|                                                                            |                                  |                     |                        |     |                    |                      |                   |                                                            |                           |                       |
|                                                                            |                                  |                     |                        |     |                    |                      |                   |                                                            |                           |                       |
|                                                                            |                                  |                     |                        |     |                    |                      |                   |                                                            |                           |                       |
|                                                                            |                                  |                     |                        |     |                    |                      |                   |                                                            |                           |                       |
|                                                                            |                                  |                     |                        |     |                    |                      |                   |                                                            |                           |                       |
|                                                                            |                                  |                     |                        |     |                    |                      |                   |                                                            |                           |                       |
|                                                                            |                                  |                     |                        |     |                    |                      |                   |                                                            |                           |                       |
| · · · · · · · · · · · · · · · · · · ·                                      |                                  |                     |                        | 2   | <                  |                      |                   |                                                            |                           | •                     |
| CNAS-SIUI ®                                                                |                                  |                     |                        |     | NAS-SIUI .         |                      |                   |                                                            |                           |                       |
| Citește eCard? Accesare DES Adaugă reprezentant                            |                                  | E                   | cceptă Benunță         |     | Citește eCa        | rd ? Accesa          | re DES            | Adaugă reprezentant                                        | Ac                        | ceptă <u>R</u> enunță |

Istoric medical

Istoric documente

Aceste secțiuni corespund secțiunilor definite în Dosarul Electronic de Sănătate:

- Sumarul cu date medicale vitale esențiale accesibil în situații de urgență
- Antecedente declarate medicului de către pacient în cadrul consultației
- Istoricul medical complet o viziune generală asupra stării de sănătate
- Istoricul documentelor medicale arhivate în ordine cronologică

În continuarea acestor secțiuni preluate din DES, fișa pacientului mai conține, la nivelul aplicației *SIUI-MF*, și câteva secțiuni cu toate documentele medicale emise de medicul de familie pentru pacientului respectiv, și anume: consultații medicale, rețete compensate, bilete de trimitere și certificate medicale. Aceste secțiuni conțin și documentele care au fost emise de medic anterior existentei sistemului DES, întregind astfel dosarul medical electronic al pacientului.

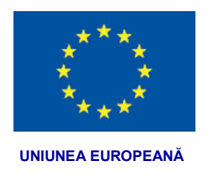

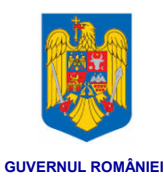

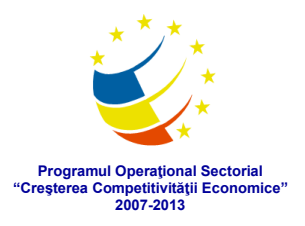

Secțiunile suplimentare sunt liste care permit operații de adăugare, modificare, ștergere, anulare, tipărire și vizualizare, similar cu listele existente în versiunile anterioare ale aplicației, prin intermediul unor butoane situate în partea de jos a ecranului. Ele grupează documentele unui pacient, pentru un acces mai ușor la date și pentru a ajuta medicul să-și formeze o imagine mai clară și completă.

*ATENȚIE*: Secțiunea "Sumar și urgență" este disponibilă oricărui medic la care se prezintă un pacient pentru consultație și îngrijire medicală, celelalte fiind accesibile implicit doar medicului de familie, dar și altor medici cărora pacientul le-a acordat drepturi de acces. De asemenea, celelalte secțiuni pot fi accesate atunci când pacientul este prezent prin utilizarea cardului electronic de asigurat, sau, în lipsa acestuia, a matricei de securitate specifică sistemului DES.

#### Adăugare reprezentant legal prin SIUI MF V 4.0

Pentru a consulta în aplicatia SIUI-MF dosarul de sănătate al unui pacient minor sau aflat în incapacitate legală de a se reprezenta singur este necesară certificarea prezenţei reprezentantului legal al acestuia (părinte/tutore). În cele mai multe cazuri reprezentantul joacă rolul de aparţinător al pacientului.

Medicul de familie poate adăuga un reprezentant legal și prin intermediul aplicației de raportare SIUI-MF v4.0, prin utilizarea butonului *"Adaugă reprezentant…"* din partea de jos a ecranului *"Modificare pacient"*. Acesta lansează un asistent care permite configurarea cererii către sistemul DES.

| Access online                      | : DMR                                                                                                    |
|------------------------------------|----------------------------------------------------------------------------------------------------|
| Adăuga<br>Completați<br>Dacă pacie | re reprezentant legal la dosarul pacientului<br>datele de mai jos pentru adăugarea reprezentantului.<br>entul nu are un dosar, acesta va fi constituit automat.                                                                                                    |
| 0                                  | Pentru a consulta dosarul de sănatate al unui pacient minor sau aflat în incapacitate legală de a se<br>reprezenta singur este necesar să certificați prezența reprezentantului acestuia (parintele, tutorele<br>legal). În cele mai multe cazuri reprezentantul joacă rolul de aparținător al pacientului.<br>În calitate de medic, va trebui să vă asigurați că reprezentantul, prin documentele pe care vi le prezintă,<br>are dreptul legal să reprezinte persoana la al cărei dosar de sănătate solicită acces. |
| Reprezen                           | itant *                                                                                                    |
| CNAS-SIUI ®                        | ≤Înapoi Înainte > <u>R</u> enunță                                                                                                    |

Utilizarea acestuia este foarte simplă, fiind necesară doar selectarea reprezentantului legal din lista de persoane deja existente în aplicație. De cele mai multe ori, reprezentanții legali (părinți sau tutori) se află deja în baza de date a medicului, iar în cazul în care nu sunt, se pot adăuga în lista de pacienți folosind funcționalitățile existente (a nu se confunda cu lista de capitație).

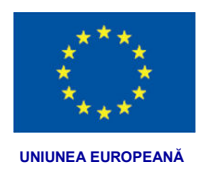

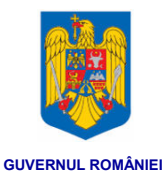

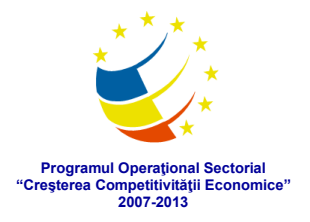

ATENȚIE: pentru realizarea cu succes a adăugării reprezentantului legal la dosarul unui pacient, este necesară completarea datelor actului de identitate în secțiunea "Date pacient" din ecranul "Modificare pacient".

## Adăugarea documentelor medicale la dosarul unui pacient prin SIUI-MF V 4.0

Ca noutate introdusă de sistemul DES, consultația medicală grupează într-o interfață unitară documentele medicale completate de medic în timpul consultării unui pacient.

Această funcționalitate este disponibilă atât din fișa pacientului (ecranul "Modificare pacient" – secțiunea "Consultații"), cât și direct din meniul "Fișier -> Consultații".

Consultația grupează logic datele medicale care trebuie completate de medic în timpul unei consult medical acordat pacientului, precum și documentele medicale pe care medicul le poate emite în urma consultației, și anume rețete, bilete de trimitere sau certificate medicale. De asemenea, tot aici există și o secțiune dedicată serviciilor medicale decontate de CNAS.

Datele medicale introduse în secțiunile corespunzătoare consultației, nou introduse de această versiune, sunt grupate astfel:

- Consultație: date personale, date consultație, istoricul bolii curente
- Antecedente: heredo-colaterale, fiziologice, patologice personale și mod de viață
- *Tratament*: medicamentos administrat în timpul consultației (nu include rețetele prescrise) și tratamente în studii clinice.
- Boli: boli cronice, alergii, imunizări

Toate secțiunile de mai sus trebuie să conțină date relevante depistate de medic în timpul consultației.

Datele referitoare la alte documente medicale rezultate în urma consultației pot fi completate de medic numai după salvarea informațiilor obligatorii pentru o consultație, acestea fiind numărul de registru și diagnosticul inițial, restul fiind completate automat de aplicație în cele mai multe cazuri.

Datele medicale corespunzătoare consultației sunt transmise în DES sub forma documentului medical electronic *"Fişă de consultație (MF)"*, iar documentele medicale sunt transmise distinct sub forma documentelor medical electronice *"Rețetă compensată"*, *"Bilet de trimitere paraclinic"*.

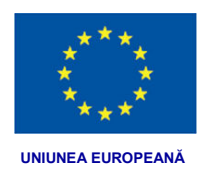

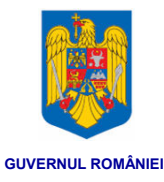

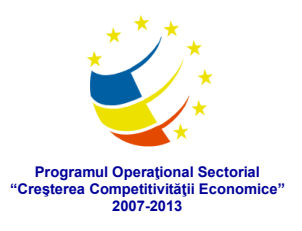

## Prezentăm în continuare ecranele corespunzătoare secțiunilor consultației:

| Adaugare consultație  |                                                    |                                   |                            | Adăugare consultație                |                                    |                           |                            |
|-----------------------|----------------------------------------------------|-----------------------------------|----------------------------|-------------------------------------|------------------------------------|---------------------------|----------------------------|
| Consultație Antece    | edente Tratament Boli cronice/Alergii/Imunizari Re | tete Bilete de trimiter           | Servicii medicale          | Consultație Antecedente Tratament   | t Boli cronice/Alergii/Imunizari R | ețete Bilete de trimitere | Servicii medicale          |
| Date personale        |                                                    |                                   |                            | Antecedente heredo-colaterale       |                                    |                           |                            |
| CNP                   | 211111111111 CID 40139924165890165467              | Seg                               | FEMININ ¥                  | Boli ereditare                      |                                    |                           |                            |
| Nume                  | IONESCU                                            | Data nașterii                     | 11/11/1911 =               | Patologie mamă                      | Patologie tată                     |                           | Patologie frați / surori   |
| Prenume               | ION                                                | Grupa sanguină                    | V RH V                     | Motiv deces mamă                    | Motiv deces tată                   |                           | Motiv deces frați / surori |
| Caga de asigurári     | CAS M BUCURESTI                                    | Consemnare e                      | xamen periodic - copii     | Mod de viață                        |                                    |                           |                            |
|                       |                                                    |                                   |                            | Mediul de muncă                     | Odihnă                             |                           | Consum tutun               |
| Date consultație      |                                                    |                                   |                            | Mediul familial                     | Exerciții fizice                   |                           | Consum de alcool           |
| Tip document*         | FISĂ CONSULTATIE (MEDICINA DE FAMILIE)             | Medic                             | POP LUIZA-MARIA            | Dietă                               | Consum cofeină                     |                           | Consum droguri             |
| Numär registru *      |                                                    | Parafă*                           | 051961                     | Antono donto fiziologico - adult    |                                    |                           |                            |
| Dată consultație *    | 07/04/2014                                         | Specialitate*                     | MEDICINA DE FAMILIE        | Nașteri                             |                                    | Avorturi                  |                            |
| Locul efectuării      | CABINET                                            | CUI furnizor de servicii medicale | 29597790                   | Prima menstuatie                    |                                    | Menopauză                 |                            |
| Diagnostic*           | Cod Descriere                                      | Furnizor de servicii<br>medicale  | S.C. POP MAXMED FAM S.R.L. | Sarcini                             |                                    |                           |                            |
| Adaugā                |                                                    | Recomandări /                     | *                          | Astronodicate Descende Destale alex |                                    |                           |                            |
| Şterge                |                                                    | Prescripți                        |                            | Istoric boli /<br>diagnostice       | A                                  | Intervenții / Proceduri   | *                          |
|                       |                                                    |                                   | Ψ                          | Boli cronice                        |                                    | Imunizări                 | ×                          |
| Istoricul bolii curen | te                                                 |                                   |                            |                                     | -                                  |                           | *                          |
| Debut<br>(Simptome)   |                                                    | Evoluție                          | ·                          | Proteze / Dispozitive<br>interne    |                                    | Boli transmisibile        | ÷                          |
|                       |                                                    |                                   | Ψ                          | Transplanturi                       | A                                  | Boli hematologice         | *                          |
| Tratamet              |                                                    | Tratament                         | *                          | Alerai                              | *                                  |                           | v                          |
| nemedicamentos        |                                                    | medicamentos                      | *                          | racign                              |                                    | Fistulă arterio - venoas  | ă 🔳                        |
|                       |                                                    |                                   |                            |                                     |                                    |                           |                            |
| CNAS-SIUI #           |                                                    |                                   |                            | Chas-sion .                         |                                    |                           |                            |
| Numär Card            |                                                    |                                   | Acceptă Benunță            | Numär Card                          |                                    |                           | Acceptă Benunță            |

#### Consultație

#### Antecedente

| onsultație   A | Antecedente Tratamer | It Boli cronice/Alergii/Imunizari F | Rețete   Bilete de trim | nitere   Servicii met | ficale             |                    | Consultație / | Intecedente Tratam | ent Boli cronice | /Alergii/Imuniz | an Rețete Bilete d | e trimitere Servici  | medicale             |         |
|----------------|----------------------|-------------------------------------|-------------------------|-----------------------|--------------------|--------------------|---------------|--------------------|------------------|-----------------|--------------------|----------------------|----------------------|---------|
| Data           | Medicament           | Substanta activă                    | Concentratie            | Doză                  | Parafá             | Modifică           | Boalá cropic  | á Da               | tá diagnos PN    | s               | Dată intrare       | Dată iesire P        | Motiv jesire PNS     | Modific |
| Cala           | incurcument          | Cabatanja denira                    | ouncentrape             | Ducu                  |                    | Adaugă             |               |                    | a alagnos. Th    | •               | Culd Inford        | Data logita i        | mour region no       | Adaugi  |
|                |                      |                                     |                         |                       |                    | Şterge             |               |                    |                  |                 |                    |                      |                      | Şterge  |
|                |                      |                                     |                         |                       |                    |                    | Alergii       |                    | Data             | Värst           | a Intolerant       | ă la medicamente / s | substante / alimente | Modific |
|                |                      |                                     |                         |                       |                    |                    |               |                    |                  |                 |                    |                      |                      | Adaug   |
| fratamente /   | studii clinice       |                                     |                         |                       |                    |                    |               |                    |                  |                 |                    |                      |                      | Şterge  |
| Nume studi     | u                    | Dată intrare Medic                  |                         | Furnizorul de se      | rvicii Dată ieșire | Modifică<br>Adaugă |               |                    |                  |                 |                    |                      |                      |         |
|                |                      |                                     |                         |                       |                    | Şterge             | Imunizări     |                    |                  |                 |                    |                      |                      |         |
|                |                      |                                     |                         |                       |                    |                    | Calendar nat  | ional de imunizări | Tip vaccin       | Doza            | Vârsta D           | sto Nun              | närlot Parafă        | Modific |
|                |                      |                                     |                         |                       |                    |                    |               |                    |                  |                 |                    |                      |                      | Adaug   |
|                |                      |                                     |                         |                       |                    |                    |               |                    |                  |                 |                    |                      |                      | Şterge  |
|                |                      |                                     |                         |                       |                    |                    |               |                    |                  |                 |                    |                      |                      |         |
|                |                      |                                     |                         |                       |                    |                    |               |                    |                  |                 |                    |                      |                      |         |
|                |                      |                                     |                         |                       | 1                  |                    |               |                    |                  |                 |                    |                      |                      |         |
|                |                      |                                     |                         |                       |                    |                    | CNAS-SIUI ®   |                    |                  |                 |                    |                      |                      |         |
| SUI @          |                      |                                     |                         |                       |                    |                    |               |                    |                  |                 |                    |                      |                      |         |

#### Tratament

Boli/Alergii

Medicul poate consulta lista documentelor medicale pe care le-a transmis către sistemul central prin intermediul meniului *"Administrare" -> "Documente proprii DES"*. Această funcționalitate este accesibilă doar în modul de lucru online, și permite vizualizarea documentelor prin apăsarea butonului *"Afișează online…"* sau dublu-click pe rândul selectat.

| 😸 SIUI-MF [v4.0.2013.587 -                      | 03/04/2014] - [TESTUS TERRONUS] - [Documente | proprii DES]  |                          | _            | 100.00         | - 0 <mark>-</mark> × | 2 |  |
|-------------------------------------------------|----------------------------------------------|---------------|--------------------------|--------------|----------------|----------------------|---|--|
| 🥶 Eişier Raportări Administrare Forestre Ajutor |                                              |               |                          |              |                |                      |   |  |
| 🎴 🎱 🧐 🔀                                         | 📓 🧔 🍐 🍠 💐 🚺 😭 🍓 Data de <u>o</u> perare:     |               |                          |              |                |                      |   |  |
| Interval de timp<br>Dată început                | ID document                                  | Data emiterii | CID pacient              | Tip document |                |                      | ٦ |  |
| 01/04/2014 🛛                                    | 8e63f868-eb71-4688-987f-bda4669042d4         | 02/04/2014    | 198219821982198219821900 | 29551-9      |                |                      |   |  |
| Dată sfârșit                                    | edb3cb77-a409-4f50-afad-a59264406d23         | 02/04/2014    | 198219821982198219821900 | 57133-3      |                |                      |   |  |
| 30/04/2014 🗆                                    | 3de292a9-6141-4f4f-8e5e-9cfc574ee5c0         | 03/04/2014    | 1234567890123456788      | 67852-4      |                |                      |   |  |
|                                                 | 775c415b-761b-4be6-977d-fa779c79e317         | 02/04/2014    | 1234567890123456787      | 11488-4      |                |                      |   |  |
| Actualizează                                    | 6505a518-4bbd-4999-98bc-ffb736fcb525         | 02/04/2014    | 1234567890123456787      | 11488-4      |                |                      |   |  |
|                                                 | 7cbb8234-5a6c-4c27-91fb-cbe7a82d8f2a         | 02/04/2014    | 40302698663253685456     | 68834-1      |                |                      |   |  |
| Aişeaza onime                                   | 4dcfd0d9-80f0-43c5-80f6-121473068005         | 02/04/2014    | 198219821982198219821900 | 57133-3      |                |                      |   |  |
| Tipărire listă                                  | c7608e06-702e-44eb-b0aa-d0cac7c0094e         | 02/04/2014    | 198219821982198219821900 | 57133-3      |                |                      |   |  |
|                                                 | db02ff53-cbee-44a5-b906-e13e09163425         | 02/04/2014    | 198219821982198219821900 | 29551-9      |                |                      |   |  |
| Vizualizare listă                               | 3e3a5f97-8bd8-45e1-af39-e7285fd9fc68         | 02/04/2014    | 198219821982198219821900 | 57133-3      |                |                      |   |  |
| Export Excel                                    | 391b8e21-ef38-41c8-ae47-cc68cdc6e729         | 02/04/2014    | 198219821982198219821900 | 57133-3      |                |                      |   |  |
|                                                 |                                              |               |                          |              |                |                      |   |  |
|                                                 |                                              |               |                          |              |                |                      |   |  |
|                                                 |                                              |               |                          |              |                |                      |   |  |
|                                                 |                                              |               |                          |              |                |                      |   |  |
|                                                 |                                              |               |                          |              |                |                      |   |  |
|                                                 |                                              |               |                          |              |                |                      |   |  |
|                                                 |                                              |               |                          |              |                |                      |   |  |
|                                                 |                                              |               |                          |              |                |                      |   |  |
|                                                 |                                              |               |                          |              |                |                      |   |  |
|                                                 |                                              |               |                          |              |                |                      |   |  |
|                                                 |                                              |               |                          |              | 2 ONLINE 2 ADI | /IN 👉 CNAS           |   |  |

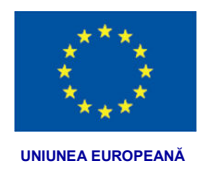

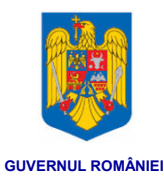

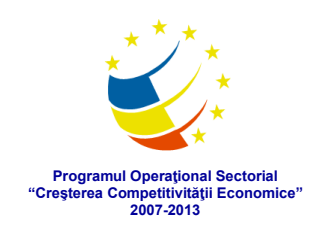

#### Generare matrice de securitate

Având în vedere că nu există o modalitate de generare a matricei de securitate pentru un pacient disponibilă la nivelul aplicației de raportare pentru medicii de familie, *SIUI-MF*, vă prezentăm în cele ce urmeaza instructiuni de lucru pentru generarea matricei de securitate, în Portalul Extern DES, din zona dedicata medicului.

# Portalul extern DES se accesează la adresa: http://www.des-cnas.ro unde se apasă butonul "Accesați DES"

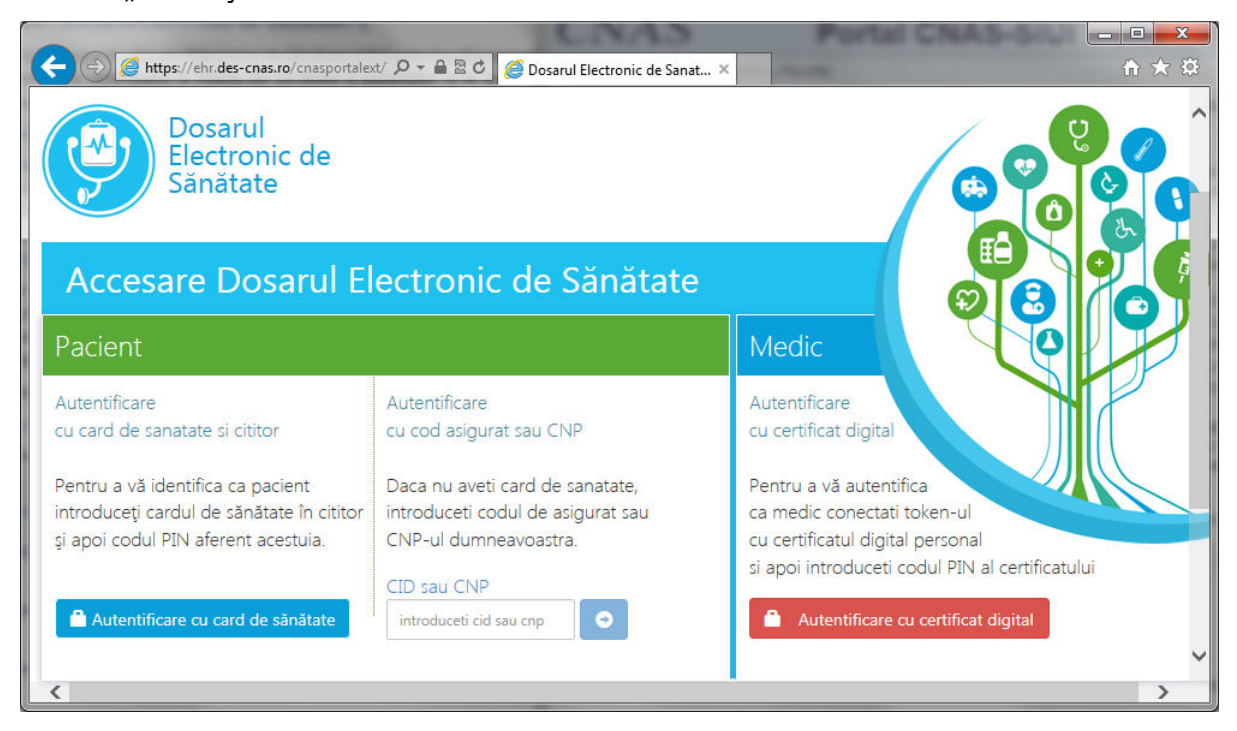

Matricea de securitate este o metodă alternativă la cardul de sănătate prin care:

- 1) Pacientul acordă medicului acces la propriul dosarul de sănătate sau al celor pentru care este împuternicit, atunci când este prezent la medic.
- 2) Împreună cu CID-ul (codul de asigurat) și cu parola personală (pe care o definește la prima accesare) pacientul are acces direct în portalul DES la dosarul său de sănătate sau la dosarele celor pentru care este împuternicit.

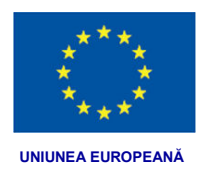

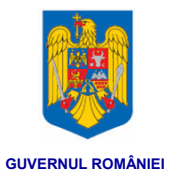

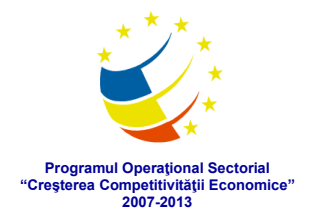

Matricea de securitate poate fi generată de medicul de familie prin intermediul portalului extern al sistemului DES, folosind secțiunea corespunzătoare, prezentată și marcată cu roșu în imaginea următoare:

| <ul> <li>← (</li> <li>← (</li></ul> | n ★ 10<br>HOME <u>SENEREAZA</u> ADAUGĂ<br>IESRE<br>Dr.                                                                                                    |
|----------------------------------------------------------------------------------------------------|----------------------------------------------------------------------------------------------------|
| 1 Introduceți următoarele date din<br>cartea de identitate a pacientului.<br>2 Imprimați apoi "Acordul de utilizare al<br>portalului DES" pentru pacient și matricea<br>de securitate.                                                                                                    | Rețineți prima parte pentru<br>dumneavoastră și înmânați a doua parte<br>pacientului.                                                                                                    |
| Date carte identitate                                                                                                    | Matricea de securitate este o metodă<br>alternativă la cardul de sănătate cu care:                                                                                                    |
| Nume pacient:                                                                                                    | <ol> <li>Pacientul acordă medicului acces la dosarul<br/>de sănătate al său sau al celor pentru care<br/>este împuternicit atunci când este prezent la</li> </ol>                            |
| Prenume pacient:                                                                                                    | este impetential datal cald de prezent id<br>medic<br>2. Împreună cu CID-ul (codul de asigurat) și cu                                                                                        |
| Serie carte de identitate:                                                                                                    | parola personală (pe care o definește la prima<br>accesare) pacientul are acces direct în portalul<br>DES la dosarul său de sănătate sau la dosarele<br>celor pentru care este împuternicit. |
| Numar carte de identitate:                                                                                                    |                                                                                                    |
| Data expirare carte de identitate:                                                                                                    |                                                                                                    |
| Forum de discuții : S Email :                                                                                                    | Versiune: 1.38                                                                                                    |

Medicul trebuie să completeze datele de identificare ale pacientului, de pe cartea de identitate a acestuia, să tipărească acordul de utilizare pentru pacient. Acordul de utilizare și matricea se imprimă pe aceeași pagină. Jumătatea superioară va fi păstrată de medic iar jumătatea inferioară va fi înmânată pacientului.

Este interzisă folosirea abuzivă a acestei funcționalități, fără acordul pacientului.

Informații utile, materiale explicative și manuale de utilizare privind noutățile aduse de sistemul "Dosarul Electronic de Sănătate" sunt puse la dispoziția dumneavoastră de către CNAS la următoarele adrese:

- http://www.des-cnas.ro
- http://www.cnas.ro